## Part1. 역량진단 안내

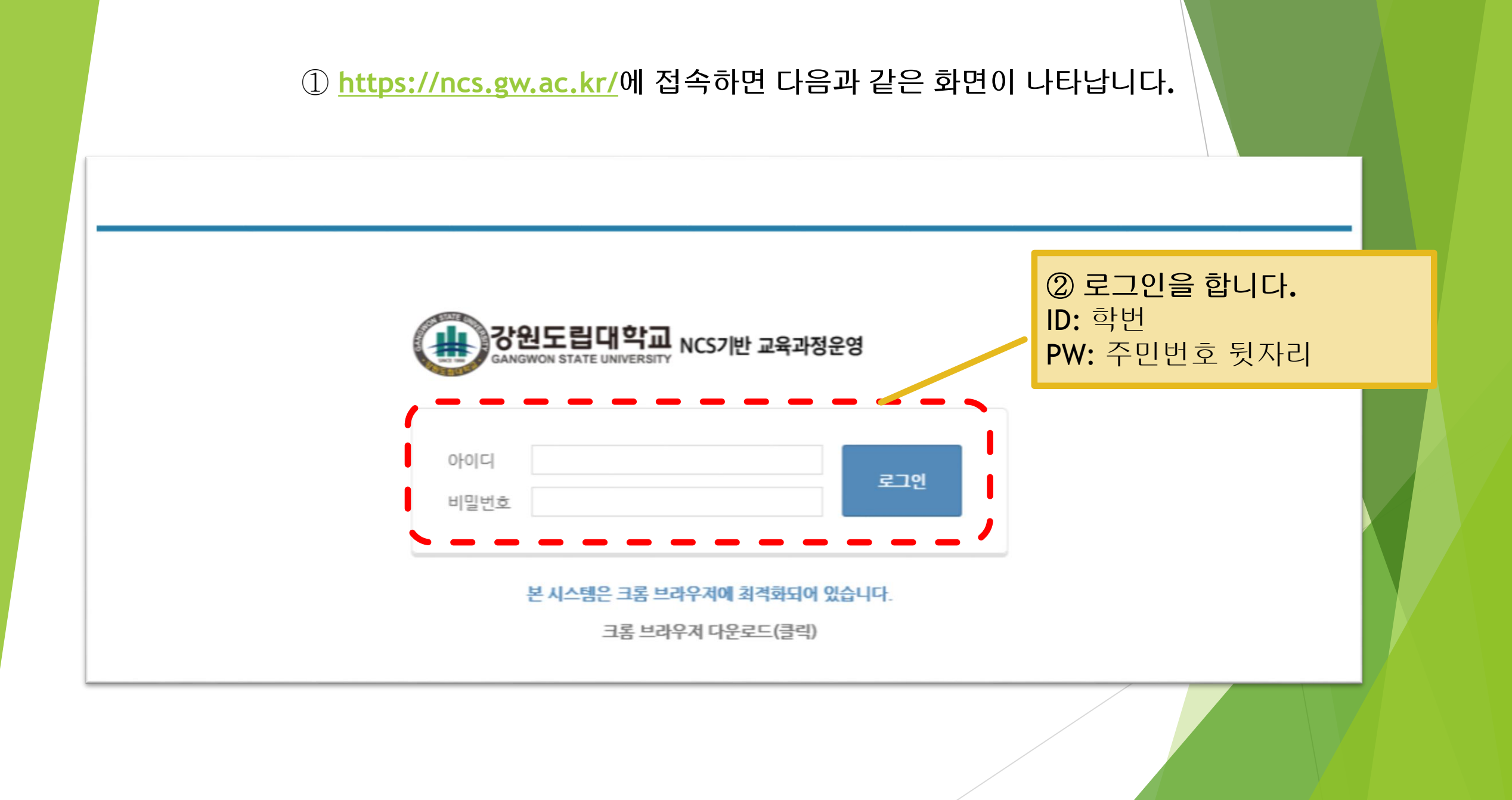

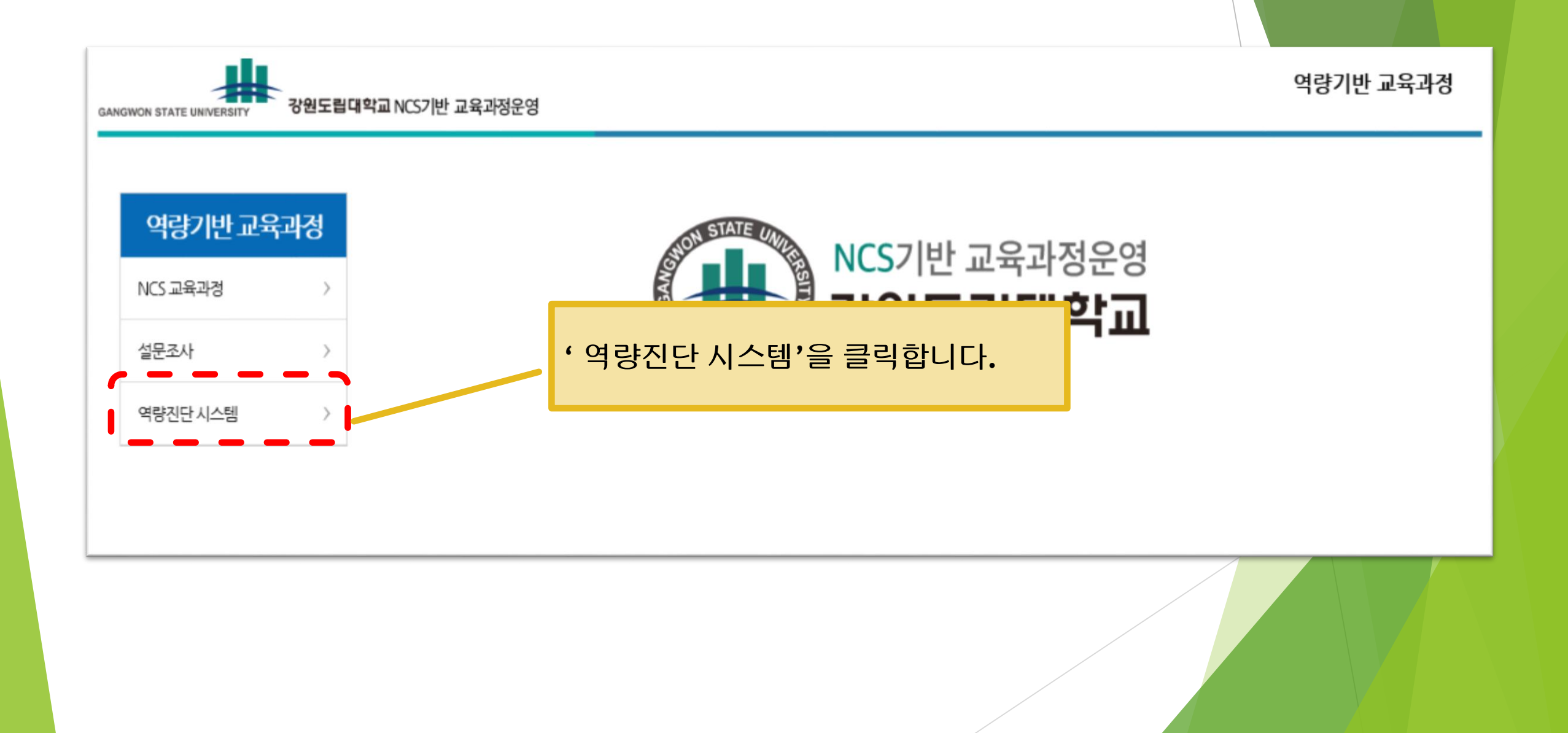

## ① 역량진단 시스템을 클릭하면 세 가지 메뉴가 새로 나타납니다.

![](_page_3_Figure_1.jpeg)

![](_page_4_Picture_0.jpeg)

![](_page_4_Figure_1.jpeg)

![](_page_4_Figure_2.jpeg)

![](_page_5_Figure_0.jpeg)

![](_page_6_Picture_0.jpeg)

## 역량기반 교육과정

![](_page_6_Figure_2.jpeg)

![](_page_7_Figure_0.jpeg)

![](_page_8_Figure_0.jpeg)

state UNIVERSITY 강원도립대학교 NCS기반 교육과정운영

역량기반 교육과정